## 3:タスク概要から配布ファイルをダウンロードする

## <タスク概要タブ~概要確認と配布ファイルダウンロード>

- ▶ タスク概要の確認と、配布ファイルのダウンロードを行います。
  - A) 提出タスクー覧画面からアクセスする、または「タスク概要」タブをクリックすると、タスク概要と 配布ファイルが表示されます。
  - B) 依頼元、タスク説明などを確認してください。
  - C) 配布ファイル欄 右側、青い雲のアイコンから、配布ファイル(必要事項を入力して提出するファイル や、説明書など)をダウンロードできます。

| プロジェクト<br>< タスク                     | [テストプロジェクト]<br>【テストタスク】                      | 1                              |                                | ステータス:<br><b>未完成</b> |
|-------------------------------------|----------------------------------------------|--------------------------------|--------------------------------|----------------------|
| タスク概要 💡                             | ファイル提出                                       | お知らせ・ 🕯                        | 質問 🥝 アク                        | ティビティログ              |
| プロジェクト名:<br>依頼元:<br>タスク名:<br>タスク説明: | テストプロジェクト<br>ねこのて建設<br><b>テストタスク</b><br>ああああ |                                |                                |                      |
| ● 配布ファ                              | イル                                           |                                |                                |                      |
| ファイル名<br>① 3.png                    | サイズ<br>9.28 KB                               | 初回アップロード日時<br>2021/08/03 12:02 | 最終アップロード日時<br>2021/08/03 12:02 | $( \circ )$          |